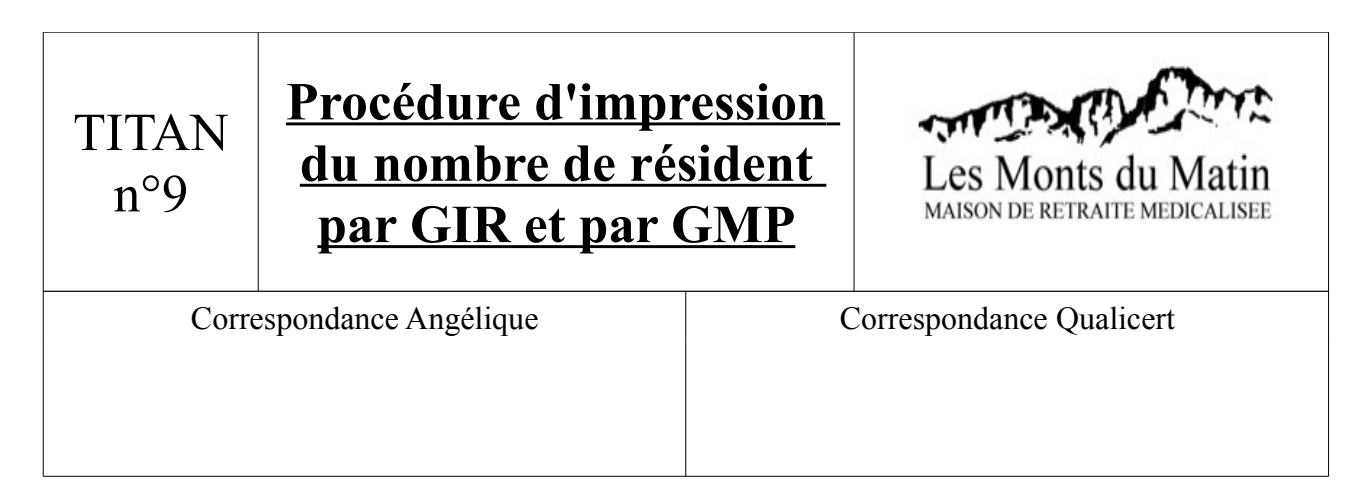

1) Ouvrir TITAN. Aller sur l'onglet Direction/Statistiques/Hébergement, comme décrit dans l'image suivante :

| nu Administration S                               | oignants Animation  | TitanZap'     | Di    | rection ?                                             |     | 92 |                     |                  |           |
|---------------------------------------------------|---------------------|---------------|-------|-------------------------------------------------------|-----|----|---------------------|------------------|-----------|
| Agenda (F10)                                      | Cocupation(E3) Tâch | . (F12) Fit   | ***   | Paramètres de l'établissement<br>Gestion du Personnel | +   |    |                     | Déconnexion (F2) | Quit      |
| Agenda (F10) Occup                                | Anniversa           | Appiversaires |       | Gestion des Tâches                                    |     | Ľ  |                     | du 01/04/2012 au | 01/05/201 |
| Vendredi                                          | 6 Avril             | Mme BALET     | -     | Groupes Iso Ressources                                | +   | ns | a fêté ses 73 ans   |                  | 0         |
| 20                                                | 8 Avril             | Mme MAISOI    | hi    | Statistiques                                          | •   | 2  | Dossiers en attente |                  | *         |
|                                                   | 16 Avril            | Mme TEVEN.    | ?     | Documentation Statistiques                            |     | -  | Hébergement Is      |                  |           |
| AVRIL                                             | 21 Avril            | Mr TATIN Ma   | ?     | Documentation du Groupware                            |     | 소  | Accueil de jour     |                  |           |
| Ste Odette                                        | 20 AVTI             | Mille LOLITI  | CLITT | aiPoio                                                | 000 | 9  | Enquête EHPAD       |                  |           |
| nd avril se met en fureur<br>pire des laboureurs. | , il est le         |               |       |                                                       |     | _  |                     |                  |           |

2) Modifier alors la période pour avoir les informations relatives à une date précise : mettre alors une date de début et une date de fin dans les encadré montré ci-dessous :

| Dossier de synthèse                                                                                                    | - 🔁 🔀                |
|----------------------------------------------------------------------------------------------------|----------------------|
| Fittre (F5)                                                                                                    |                      |
| Début de période              01/01/2012             IV             Hébergement             Itébergement temporaire             Fin de période :             21704/2012             IV             Accueil de jour             112 jour(s)             Itébergement -60 ans        Maintenir le dernier jour d'hospitalisation             Groupe Administra             CTUUS> | <u>R</u> echercher   |
| Activité réalisée         Synthèse activité         Chiffre d'affaires         Professions         Entrées         Sorties         Mouvements         Origine géographique         Caisses           Accueil de jour         G.I.R. Facturation         G.I.R. Médicaux         Population         Dépendence         Les ressources         Age des résidents                  | de retraite<br>Décès |
|                                                                                                    |                      |

| Dossier de synthèse                 |                                            |            |                                        |                                         |
|-------------------------------------|--------------------------------------------|------------|----------------------------------------|-----------------------------------------|
| Filtre (F5)                         | )                                          |            |                                        |                                         |
| Début de période : 01/01/2012       | <ul> <li>Hébergement</li> </ul>            | Mainter    | nir le dernier jour d'i pspitalisation | Groupe Administratif                    |
|                                     | <ul> <li>Hébergement temporaire</li> </ul> | Mainter    | nir le dernier jour de congé           | <tous></tous>                           |
| Fin de période : 21/04/2012         | <ul> <li>Accueil de jour</li> </ul>        |            | in to dormor jour as bongo             |                                         |
| 112 jour(s)                         | <ul> <li>Hébergement -60 ans</li> </ul>    |            |                                        | <u>R</u> echercher                      |
| Activité réalisée Synthèse activité | Chiffre d'affaires Professions             | Entrées    | Sorties Mouvements O                   | rigine géographique Caisses de retraite |
| Accueil de jour G.I.R. Factu        | ration G.I.R. Médicaux                     | Population | Dépendance Les ressour                 | rces Age des résidents Décès            |

3) Sélectionner l'onglet « Dépendance » (1), puis cliquer sur rechercher (2).

## 4) La fenêtre suivante s'affiche :

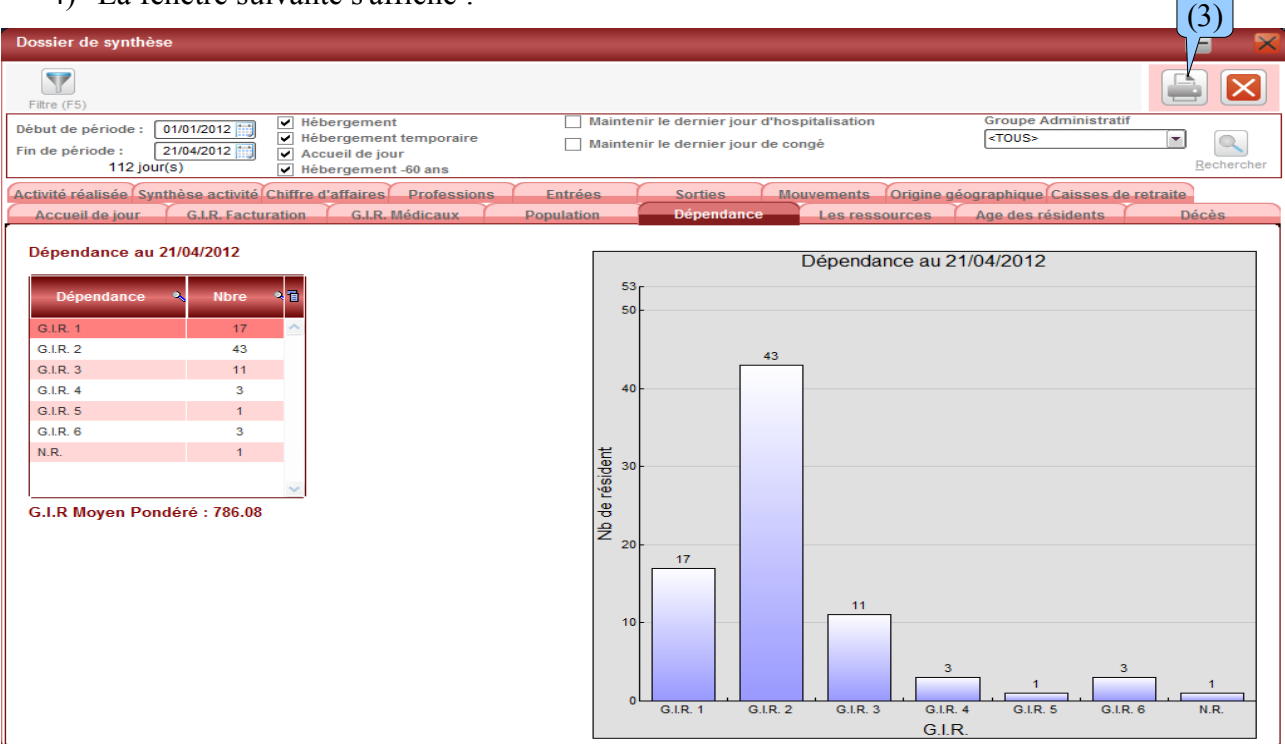

5) Cliquer alors sur l'imprimante (3).

| Impression                                                |                                                                      |                                                                      | 4/: | Impression                                                |                                                                      |                     |
|-----------------------------------------------------------|----------------------------------------------------------------------|----------------------------------------------------------------------|-----|-----------------------------------------------------------|----------------------------------------------------------------------|---------------------|
| Tous Aucun                                                |                                                                      |                                                                      |     | Tous Aucun                                                |                                                                      |                     |
| Page de garde                                             |                                                                      |                                                                      |     | Page de garde Choix d'impression :                        |                                                                      |                     |
| Synthèse activité                                         | G.I.R. Médicaux                                                      | Caisses de retraite                                                  |     | Synthèse activité                                         | G.I.R. Médicaux                                                      | Caisses de retraite |
| <ul> <li>Activité réalisée</li> <li>Mouvements</li> </ul> | <ul> <li>G.I.R. Facturation</li> <li>Synthèse des entrées</li> </ul> | Ressources     Professions                                           |     | <ul> <li>Activité réalisée</li> <li>Mouvements</li> </ul> | G.I.R. Facturation                                                   | Ressources          |
| Population<br>Age des résidents                           | <ul> <li>Détail des entrées</li> <li>Synthèse des sorties</li> </ul> | <ul> <li>Origine géographique</li> <li>Chiffre d'affaires</li> </ul> |     | Population     Age des résidents                          | <ul> <li>Détail des entrées</li> <li>Synthèse des sorties</li> </ul> |                     |
| <ul> <li>Accueil de jour</li> <li>Dépendance</li> </ul>   | <ul> <li>Détail des sorties</li> <li>Décès</li> </ul>                | ✓ Dotation APA                                                       |     | Accueil de jour     Dépendance                            | <ul> <li>Détail des sorties</li> <li>Décès</li> </ul>                | Dotation APA        |

6) Décocher toutes les cases (page de garde comprise) sauf la dépendance, puis sélectionner l'imprimante pour l'impression.